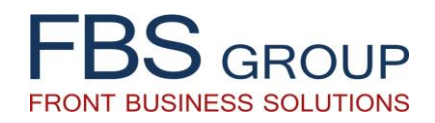

# «Управление Скоринговыми Моделями»

Управление настройкой Скоринговых Моделей в целях расчета и определения скоринга клиента в процессе кредитования

Презентация Решения

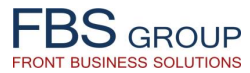

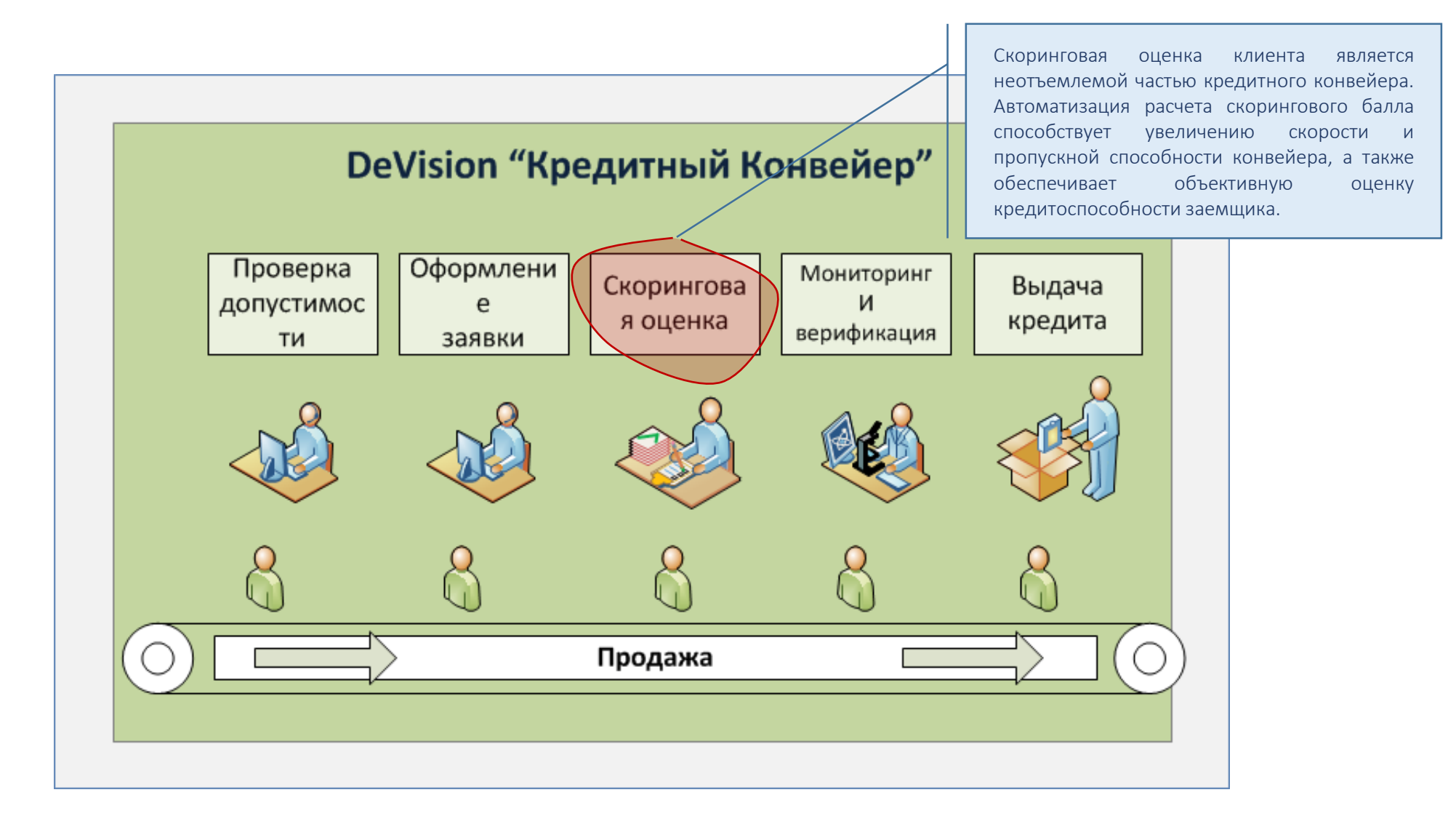

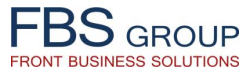

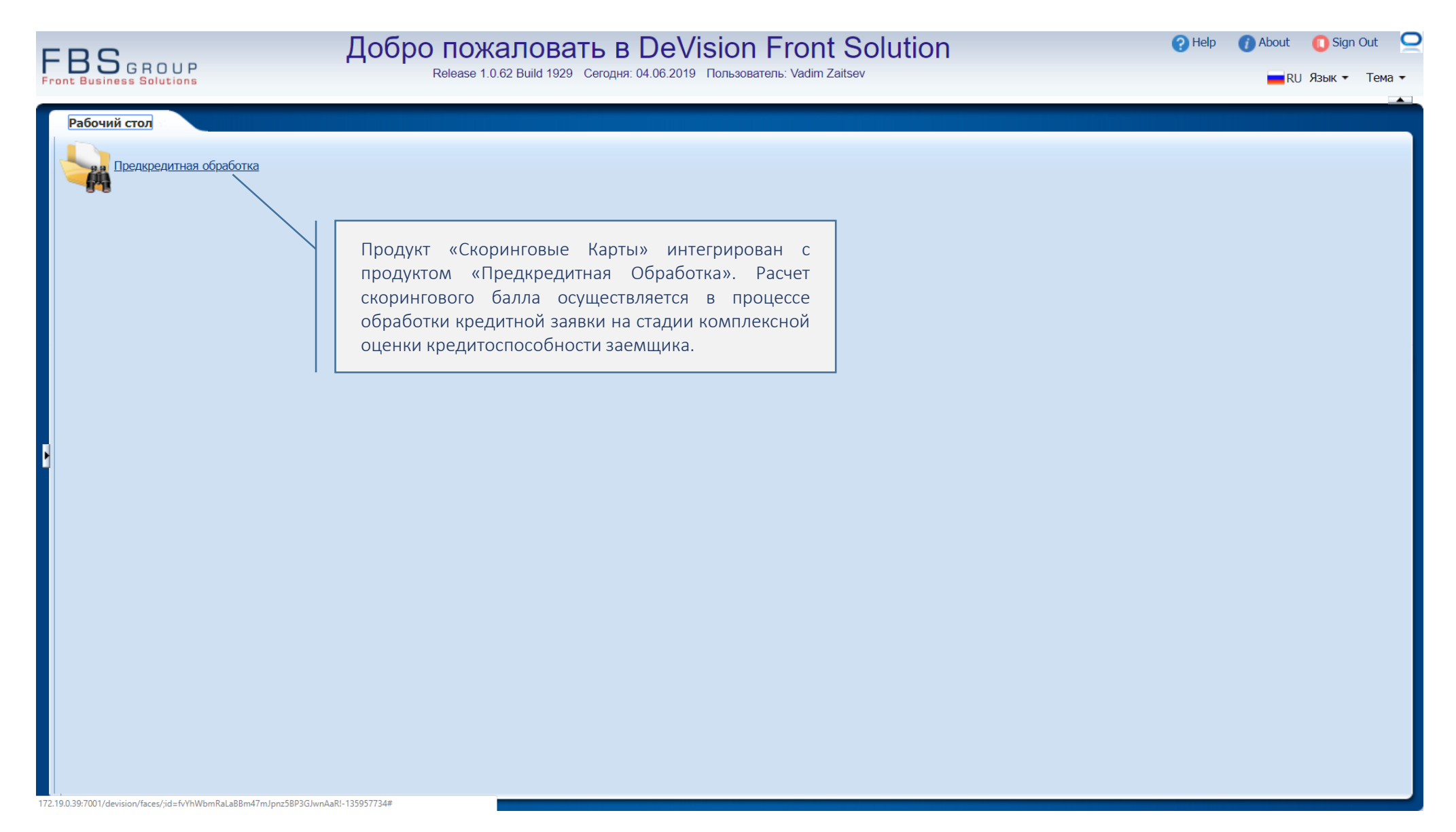

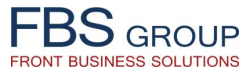

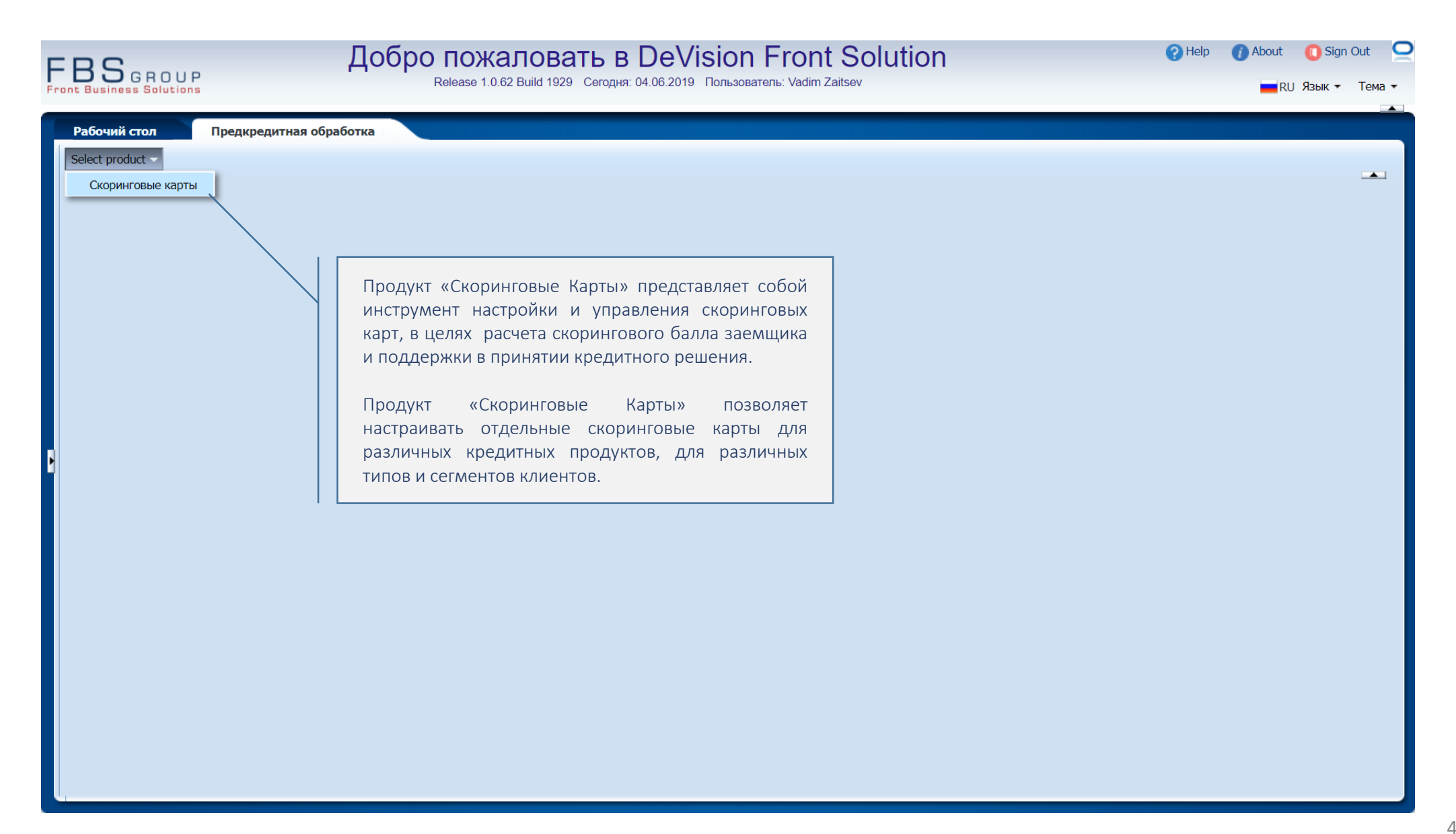

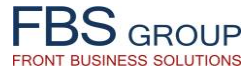

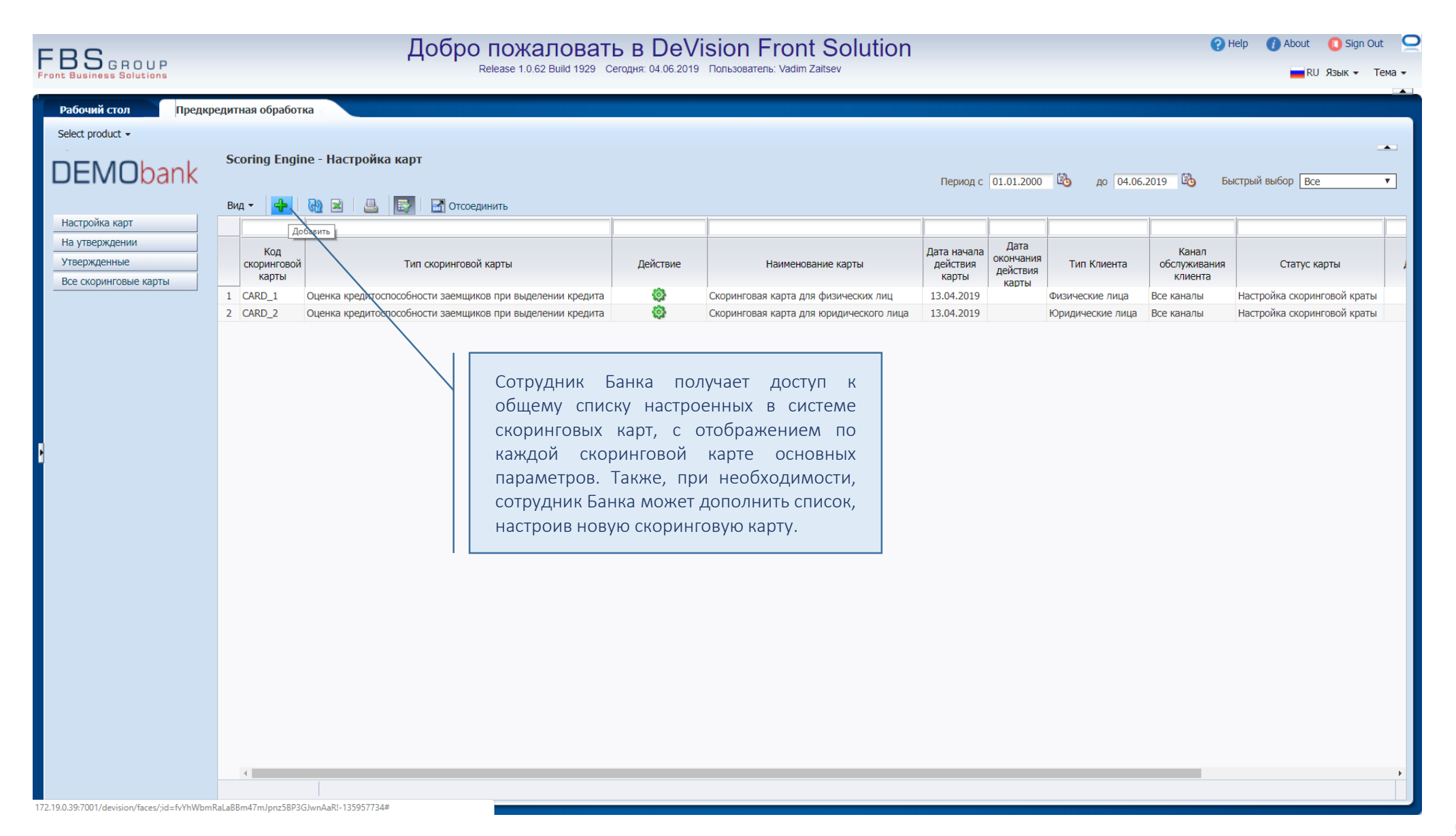

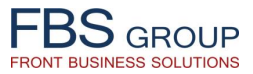

| FBS GROUP                         | Добро пожаловать в<br>Release 1.0.62 Build 1929 Сегодня:                                                                                 | DeVision Front Solution | 😮 Help 🕧 About 🚺 Sign Out 🖕 |
|-----------------------------------|----------------------------------------------------------------------------------------------------|-------------------------|-----------------------------|
| Рабочий стол Предкреди            | итная обработка                                                                                                    |                         | ·                           |
| Select product 🗸                  |                                                                                                    |                         |                             |
| 🗵 Регистрация скоринговой карт    | ъ                                                                                                    |                         | -                           |
| * Код скоринговой карты           | CARD_2                                                                                                    |                         | 1                           |
| * Наименование скоринговой карты  | Скоринговая карта для юридического лица                                                                                                  |                         |                             |
| * Описание скоринговой карты      | Скоринговая карта для юридического лица                                                                                                  |                         |                             |
| * Тип карты                       | Оценка кредитоспособности заемщиков при выделении кредита                                                                                | ]                       |                             |
| * Тип клиента                     | Юридические лица 🔻                                                                                                    | ]                       |                             |
| * Канала продаж                   | Все каналы                                                                                                    | ]                       |                             |
| * Дата начала действия карты      | 13.04.2019                                                                                                    |                         |                             |
| Дата окончания действия карты     |                                                                                                    |                         |                             |
| Условия для применения карты      |                                                                                                    |                         |                             |
| * Метод расчета скоринга по карте | Функция расчета скоринговой карты                                                                                                    |                         |                             |
| № n.n.                            |                                                                                                    |                         |                             |
| Признак действия                  | Yes v                                                                                                    |                         |                             |
|                                   |                                                                                                    |                         |                             |
|                                   |                                                                                                    |                         |                             |
| Сохранить                         | 🖓 Возврат                                                                                                    |                         |                             |
|                                   | При настройке и регистрации в<br>системе новой скоринговой<br>карты, сотрудник Банка заводит<br>все необходимые параметры и<br>атрибуты. |                         |                             |

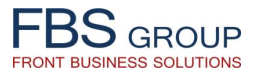

|                                                          |                             | ЦООРО ПОЖАЛОВАТІ<br>Release 1.0.62 Build 1929 Ce          | <b>Ь В Dev</b><br>егодня: 04.06.2019 | ISION Front Solution<br>Пользователь: Vadim Zaitsev                        |                                  |                                        |                                                                                            | 0                                                                                        | Help 🕧 About 🔲 Sign (<br>🔲 RU Язык 🗸                                                                       | Out 🛀<br>Тема <del>-</del> |
|----------------------------------------------------------|-----------------------------|-----------------------------------------------------------|--------------------------------------|----------------------------------------------------------------------------|----------------------------------|----------------------------------------|--------------------------------------------------------------------------------------------|------------------------------------------------------------------------------------------|----------------------------------------------------------------------------------------------------|----------------------------|
| Рабочий стол Предк                                       | кредитная обработ           | тка                                                       |                                      |                                                                            |                                  |                                        |                                                                                            |                                                                                          |                                                                                                    |                            |
| DEMObank                                                 | Scoring Engi                | ne - Настройка карт                                       |                                      |                                                                            | Период с                         | 01.01.2000                             | 🖄 до 04.06                                                                                 | .2019 🖄 Б                                                                                | ыстрый выбор Все                                                                                           | •                          |
| Настройка карт                                           | Вид 👻 🛟                     | 🔞 🗶 📕 📷 Стсоединить                                       |                                      |                                                                            |                                  | I                                      | 1                                                                                          | -                                                                                        | - Ir                                                                                                    |                            |
| На утвержденнии<br>Утвержденные<br>Все скоринговые карты | Код<br>скоринговой<br>карты | і Тип скоринговой карты                                   | Действие                             | Наименование карты                                                         | Дата начала<br>действия<br>карты | Дата<br>окончания<br>действия<br>карты | Тип Клиента                                                                                | Канал<br>обслуживания<br>клиента                                                         | Статус карты                                                                                               |                            |
|                                                          | 1 CARD_1                    | Оценка кредитоспособности заемщиков при выделении кредита | <b>\$</b>                            | Скоринговая карта для физических лиц                                       | 13.04.2019                       |                                        | Физические лица                                                                            | Все каналы                                                                               | Настройка скоринговой крат                                                                                 | ты                         |
|                                                          | 2 CARD_2                    | Оценка кредитоспособности заемщиков при выделении кредита | ¢,                                   | Скоринговая карта для юридического лица                                    | 13.04.2019                       |                                        | Юридические лица                                                                           | Все каналы                                                                               | Настройка скоринговой крат                                                                                 | гы                         |
|                                                          |                             |                                                           | Показ                                | атели скоринговой карты                                                    |                                  |                                        |                                                                                            |                                                                                          |                                                                                                    |                            |
|                                                          | 1                           |                                                           | Редак<br>Печат<br>Списо              | ирование карты<br>ь карты<br>к соответствий атрибутов продукта и атрибутов | з скоринга                       |                                        | Заведенн<br>появляет<br>становит<br>настройк<br>показате<br>данную<br>Сотрудни<br>настройк | ная скори<br>ся в обш<br>ся дост<br>и<br>лей, вкл<br>скоринго<br>ик Банка<br>ае показате | нговая карта<br>ем списке и<br>упной для<br>расчетных<br>ючаемых в<br>овую карту.<br>приступает к<br>елей. |                            |

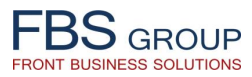

| бочи   | й стол                | Предкредитная обработка           |                                                                                                    |                       |                                                     |                                |                   |                                     |
|--------|-----------------------|-----------------------------------|----------------------------------------------------------------------------------------------------|-----------------------|-----------------------------------------------------|--------------------------------|-------------------|-------------------------------------|
| ест ра | oduct 🗸               | Список показателей скоринго       | зой карты                                                                                                    |                       |                                                     |                                |                   |                                     |
|        | № Код<br>п.п. показат | Описание показателя               | Тип показателя                                                                                                    | Вес<br>показа         | Справочник значений для<br>показателя               | Метод<br>расчета<br>показателя | Тип атрибута      | Атрибут                             |
| 1      | 5 5                   | Credit history                    | Номинальные (работодатель, профессия, место проживания)                                                                          | 8                     | Кредитная история                                   |                                | Атрибут заявки    | Кредитная история                   |
| 1      | 66                    | Number of total loans             | Количественные (возраст, сумма кредита, доход семьи, стаж                                                                        | 4                     |                                                     |                                | Атрибут заявки    | Общее количество кредитов           |
| 2      | 77                    | DSCR (based on cash-flow)         | Количественные (возраст, сумма кредита, доход семьи, стаж                                                                        | 9                     |                                                     |                                | Атрибут заявки    | DSCR (на основе денежного потока)   |
|        | 88                    | Collaterals                       | Количественные (возраст, сумма кредита, дохо                                                                                     | д семьи, с<br>И       | аж работы, задолжности в других банк<br>ООССПСЧСНИС | ax)                            | Атрибут заявки    | Залоги                              |
| 1      | 99                    | Liquidity                         | Количественные (возраст, сумма кредита, доход семьи, стаж                                                                        | 7                     |                                                     |                                | Атрибут заявки    | Ликвидность                         |
| 1      | 10 10                 | Return on assets (ROA)            | Количественные (возраст, сумма кредита, доход семьи, стаж                                                                        | 6                     |                                                     |                                | Атрибут заявки    | Возврат на активы (ROA)             |
| 1      | 12 12                 | Shareholder Equity Ratio          | Количественные (возраст, сумма кредита, доход семьи, стаж                                                                        | 7                     |                                                     |                                | Атрибут заявки    | Коэффициент акционерного капитала   |
| 1      | 11 11                 | Return on equity (ROE)            | Количественные (возраст, сумма кредита, доход семьи, стаж                                                                        | 7                     |                                                     |                                | Атрибут заявки    | Рентабельность капитала (ROE)       |
| 1      | 13 13                 | Purpose of the loan               | Номинальные (работодатель, профессия, место проживания)                                                                          | 4                     | Цель кредита                                        |                                | Атрибут заявки    | Цель кредита                        |
| 1      | 14 14                 | Business plan                     | Номинальные (работодатель, профессия, место проживания)                                                                          | 3                     | Бизнес план                                         |                                | Атрибут заявки    | Бизнес-план                         |
| 1      | 15 15                 | Alternative sources of capital    | Номинальные (работодатель, профессия, место проживания)                                                                          | 5                     | Альтернативные источни                              |                                | Атрибут заявки    | Альтернативные источники капитала   |
| 1      | 16 16                 | Transparency in documentation     | Номинальные (работодатель, профессия, место проживания)                                                                          | 5                     | Прозрачность в документ                             |                                | Атрибут заявки    | Прозрачность в документации         |
| 1      | 17 17                 | Level of the management (organiza | . Номинальные (работодатель, профессия, место проживания)                                                                        | 5                     | Уровень управления (орг                             |                                | Атрибут заявки    | Уровень управления (организационная |
| 1      | 18 18                 | Graduation of calculated points   | Номицальные (работолатоль профессия мосто проживания)                                                                            | 0                     | Градация начисленных б                              |                                | Расчетный атрибут |                                     |
| 1      | 1 1                   | Business development level        | Лациад форма отражает полиций пор                                                                                                |                       |                                                     |                                | Атрибут заявки    | Уровень развития бизнеса            |
| 1      | 2 2                   | Experience of the management      | даппая форма отражает полный пер                                                                                                 | ечен                  |                                                     |                                | Атрибут заявки    | Опыт управления                     |
| 1      | 3 3                   | Personal qualifications           | показателей скоринговой карты, включ                                                                                             | енны                  | качества                                            |                                | Атрибут заявки    | Личные качества                     |
| 1      | 4 4                   | Quality of the payments history   | в расчет скорингового балла заемщика                                                                                             | а. Пр                 | 1                                                   |                                | Атрибут заявки    | Качество истории платежей           |
|        |                       |                                   | неооходимости, сотрудник Банка<br>добавить в карту любой дополните,<br>показатель, включаемый в р<br>скорингового балла клиента. | може<br>льны<br>расче | T                                                   |                                |                   |                                     |

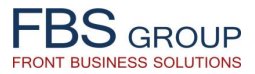

| FBSGROUP Добро пожаловать в DeVision Front Solution   Release 1.0.62 Build 1929 Сегодня: 04.06.2019 Пользователь: Vadim Zaitsev |                                               |                                       |                                                                             |                                                            |                    |          |  |  |
|----------------------------------------------------------------------------------------------------|-----------------------------------------------|---------------------------------------|-----------------------------------------------------------------------------|------------------------------------------------------------|--------------------|----------|--|--|
| Рабочий стол<br>Select product -                                                                                                | Предкредитная обработка                       |                                       |                                                                             |                                                            |                    |          |  |  |
| Родительск<br>* Ки<br>* Описан<br>* Тп<br>Справочник значен<br>* В<br>Метод расче<br>* Признак исходяще<br>*                    | Показатель скоринговой карты<br>ий показатель | сумма кредита, доход семьи, стаж рабо | ▼<br>лты, задолжности в других банках) ▼<br>▼<br>▼<br>▼<br>▼<br>▼<br>▼<br>▼ |                                                            |                    |          |  |  |
| * Призн                                                                                                    | * № п.п. [6<br>ак активности [Yes             | Сотруд<br>скорин<br>этом<br>скорин    | ник Банка д<br>говую карту новый п<br>настраивает алгор<br>гового балла п   | обавляет в<br>оказатель, при<br>ритм расчета<br>по данному |                    |          |  |  |
| ⊽<br>Вид т 🛖 💥                                                                                                    | Значения показателя                           | конкре                                | гному показателю.                                                           |                                                            |                    |          |  |  |
| <u>№ п.п.</u>                                                                                                    | Начальное значение интервала                  | Конечное значение интервала           | Рейтинг по стоимости                                                        |                                                            | Признак активности |          |  |  |
| 2                                                                                                    | 4                                             | 4                                     | 90                                                                          | Yes                                                        |                    | <b>_</b> |  |  |
| 1                                                                                                    | 5                                             |                                       | 100                                                                         | Yes                                                        |                    | <b>T</b> |  |  |
| 3                                                                                                    | 3                                             | 3                                     | 80                                                                          | Yes                                                        |                    | <b>T</b> |  |  |
| 4                                                                                                    | 2                                             | 2                                     | 50                                                                          | Yes                                                        |                    | <b>T</b> |  |  |
| 5                                                                                                    | 1                                             | 1                                     | 30                                                                          | Yes                                                        |                    | <b>_</b> |  |  |
| 6                                                                                                    | 0                                             | 0                                     | 0                                                                           | Yes                                                        |                    | <b>T</b> |  |  |
|                                                                                                    |                                               |                                       |                                                                             |                                                            |                    |          |  |  |

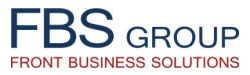

| EB       | C                     | До                                | бро пожаловать в DeVisio                                                                                    | n F           | ront Solutior                                       | n                              |                   | 😲 Help 🕧 About 🔲 Sign Out 🧧                 |
|----------|-----------------------|-----------------------------------|----------------------------------------------------------------------------------------------------|---------------|-----------------------------------------------------|--------------------------------|-------------------|---------------------------------------------|
| Front Bi | OGRO<br>usiness Solut | UP                                | Release 1.0.62 Build 1929 Сегодня: 04.06.2019 Пользо                                                        | ватель:       | Vadim Zaitsev                                       |                                |                   | 📕 RU Язык 🕶 Тема 🕶                          |
| _        |                       |                                   |                                                                                                    |               |                                                     |                                |                   |                                             |
| Раб      | ючий стол             | Предкредитная обработка           |                                                                                                    |               |                                                     |                                |                   |                                             |
| Seleo    | ct product 🔻          |                                   |                                                                                                    |               |                                                     |                                |                   |                                             |
|          |                       | Список показателей скоринго       | вой карты                                                                                                   |               |                                                     |                                |                   | _ <b>_</b>                                  |
|          |                       |                                   |                                                                                                    |               |                                                     |                                |                   |                                             |
| В        | Вид 🗸 🛛 🕂 🕻           | 🦻 🛃 Отсоединить                   |                                                                                                    |               |                                                     |                                |                   |                                             |
|          | № Код<br>п.п. показ   | Описание показателя               | Тип показателя                                                                                              | Вес<br>показа | Справочник значений для<br>показателя               | Метод<br>расчета<br>показателя | Тип атрибута      | Атрибут                                     |
|          | 5 5                   | Credit history                    | Номинальные (работодатель, профессия, место проживания)                                                     | 8             | Кредитная история                                   |                                | Атрибут заявки    | Кредитная история                           |
| 1        | 6 6                   | Number of total loans             | Количественные (возраст, сумма кредита, доход семьи, стаж                                                   | 4             |                                                     |                                | Атрибут заявки    | Общее количество кредитов                   |
| 1        | 77                    | DSCR (based on cash-flow)         | Количественные (возраст, сумма кредита, доход семьи, стаж                                                   | 9             |                                                     |                                | Атрибут заявки    | DSCR (на основе денежного потока)           |
| 1        | 8 8                   | Collaterals                       | Номинальные (работодатель, профессия, место проживания,                                                     | д семьи, с    | таж работы, задолжности в других банк<br>ОССПЕЧЕНИЕ | ax)                            | Атрибут заявки    | Залоги                                      |
| 1        | 99                    | Liquidity                         | Количественные (возраст, сумма кредита, доход семьи, стаж                                                   | 7             |                                                     |                                | Атрибут заявки    | Ликвидность                                 |
| 1        | 10 10                 | Return on assets (ROA)            | Количественные (возраст, сумма кредита, доход семьи, стаж                                                   | 6             |                                                     |                                | Атрибут заявки    | Возврат на активы (ROA)                     |
|          | 12 12                 | Shareholder Equity Ratio          | Количественные (возраст, сумма кредита, доход семьи, стаж                                                   | 7             |                                                     |                                | Атрибут заявки    | Коэффициент акционерного капитала           |
|          | 11 11                 | Return on equity (ROE)            | Количественные (возраст, сумма кредита, доход семьи, стаж                                                   | 7             |                                                     |                                | Атрибут заявки    | Рентабельность капитала (ROE)               |
| • 🥖      | 13 13                 | Purpose of the loan               | Номинальные (работодатель, профессия, место проживания)                                                     | 4             | Цель кредита                                        |                                | Атрибут заявки    | Цель кредита                                |
|          | 14 14                 | Business plan                     | Номинальные (работодатель, профессия, место проживания)                                                     | 3             | Бизнес план                                         |                                | Атрибут заявки    | Бизнес-план                                 |
| 1        | 15 15                 | Alternative sources of capital    | Номинальные (работодатель, профессия, место проживания)                                                     | 5             | Альтернативные источни                              |                                | Атрибут заявки    | Альтернативные источники капитала           |
| 1        | 16 16                 | Transparency in documentation     | Номинальные (работодатель, профессия, место проживания)                                                     | 5             | Прозрачность в документ                             |                                | Атрибут заявки    | Прозрачность в документации                 |
|          | 17 17                 | Level of the management (organiza | . Номинальные (работодатель, профессия, место проживания)                                                   | 5             | Уровень управления (орг                             |                                | Атрибут заявки    | Уровень управления (организационная структу |
| 1        | 18 18                 | Graduation of calculated points   | Номинальные (работодатель, профессия, место проживания)                                                     | 0             | Градация начисленных б                              |                                | Расчетный атрибут |                                             |
|          | 11                    | Business development level        | Количественные (возраст, сумма кредита, доход семьи, стаж                                                   | 4             |                                                     |                                | Атрибут заявки    | Уровень развития бизнеса                    |
|          | 2 2                   | Experience of the management      | <b>D</b> - <b>C</b>                                                                                         |               |                                                     |                                | Атрибут заявки    | Опыт управления                             |
|          | 3 3                   | Personal qualifications           | дооавив в скоринговую карту                                                                                 | BC            | е не качества                                       |                                | Атрибут заявки    | Личные качества                             |
|          | 4 4                   | Quality of the payments history   | необходимые показатели, а также нас                                                                         | трои          | В                                                   |                                | Атрибут заявки    | Качество истории платежей                   |
|          |                       |                                   | по каждому показателю алгоритм ра<br>скорингового балла, сотрудник<br>завершает настройку скоринговой карты | асчет<br>Банк | a                                                   |                                |                   |                                             |

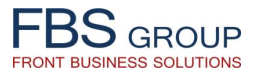

| FBS GROUP                                                                                                    | Добро пожаловать<br>Release 1.0.62 Build 1929 Се                   | <b>в DeV</b><br>годня: 04.06.2019 | ision Front Solution<br>Пользователь: Vadim Zaitsev |                                  |                                        |                  | 0                                | Help 🕧 About 🚺 Sign Out 🔤<br>■ RU Язык 👻 Тема 🗸 |
|----------------------------------------------------------------------------------------------------|--------------------------------------------------------------------|-----------------------------------|-----------------------------------------------------|----------------------------------|----------------------------------------|------------------|----------------------------------|-------------------------------------------------|
| Рабочий стол Предкре                                                                                                    | едитная обработка                                                  |                                   |                                                     |                                  |                                        |                  |                                  |                                                 |
| Select product -                                                                                                    |                                                                    |                                   |                                                     |                                  |                                        |                  |                                  |                                                 |
| DEMObank                                                                                                    | Scoring Engine - Настройка карт                                    |                                   |                                                     | Период с                         | 01.01.2000                             | 🖄 до 04.06.      | 2019 🖄 Б                         | ыстрый выбор Все 🔻                              |
|                                                                                                    | Вид 👻 🛖 🕘 🚨 🛃 🚮 Отсоединить                                        |                                   |                                                     |                                  |                                        |                  |                                  |                                                 |
| Настройка карт                                                                                                    | Добавить                                                           |                                   |                                                     |                                  |                                        |                  |                                  |                                                 |
| На утверждении<br>Утвержденные<br>Все скоринговые карты                                                                                                    | Код<br>скоринговой тип скоринговой карты<br>карты                  | Действие                          | Наименование карты                                  | Дата начала<br>действия<br>карты | Дата<br>окончания<br>действия<br>карты | Тип Клиента      | Канал<br>обслуживания<br>клиента | Статус карты 🔰                                  |
|                                                                                                    | 1 CARD_1 Оценка кредитоспособности заемщиков при выделении кредита | 4                                 | Скоринговая карта для физических лиц                | 13.04.2019                       |                                        | Физические лица  | Все каналы                       | Настройка скоринговой краты                     |
|                                                                                                    | 2 CARD_2 Оценка кредитоспособности заемщиков при выделении кредита | <b>\$</b>                         | Скоринговая карта для юридического лица             | 13.04.2019                       |                                        | Юридические лица | Все каналы                       | Настройка скоринговой краты                     |
| Специалист Банка настраивает множество различных<br>скоринговых карт, нацеленных на различные уровни риска,<br>различные сегменты клиентов, различные кредитные<br>продукты, различные каналы продаж и обслуживания и т.п.<br>Соответствующая скоринговая карта подключается в<br>процесс предкредитной обработки кредитных эзаяок по<br>соответствующему кредитному продукту, обеспечивая,<br>таким образом, Специалистам Банка возможность<br>оперативного управления скоринговыми моделями в<br>зависимости от текущей рыночной конъюнктуры и в<br>соответствии с актуальной кредитной политикой Банка. |                                                                    |                                   |                                                     |                                  |                                        |                  |                                  |                                                 |
|                                                                                                    | 4                                                                  |                                   |                                                     |                                  |                                        |                  |                                  | •                                               |

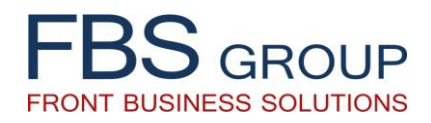

# «Управление Скоринговыми Моделями»

Управление настройкой Скоринговых Моделей в целях расчета и определения скоринга клиента в процессе кредитования

Для дополнительной информации: info@fbs-g.com